## MUST HAVE 2.16b Version of Estimator

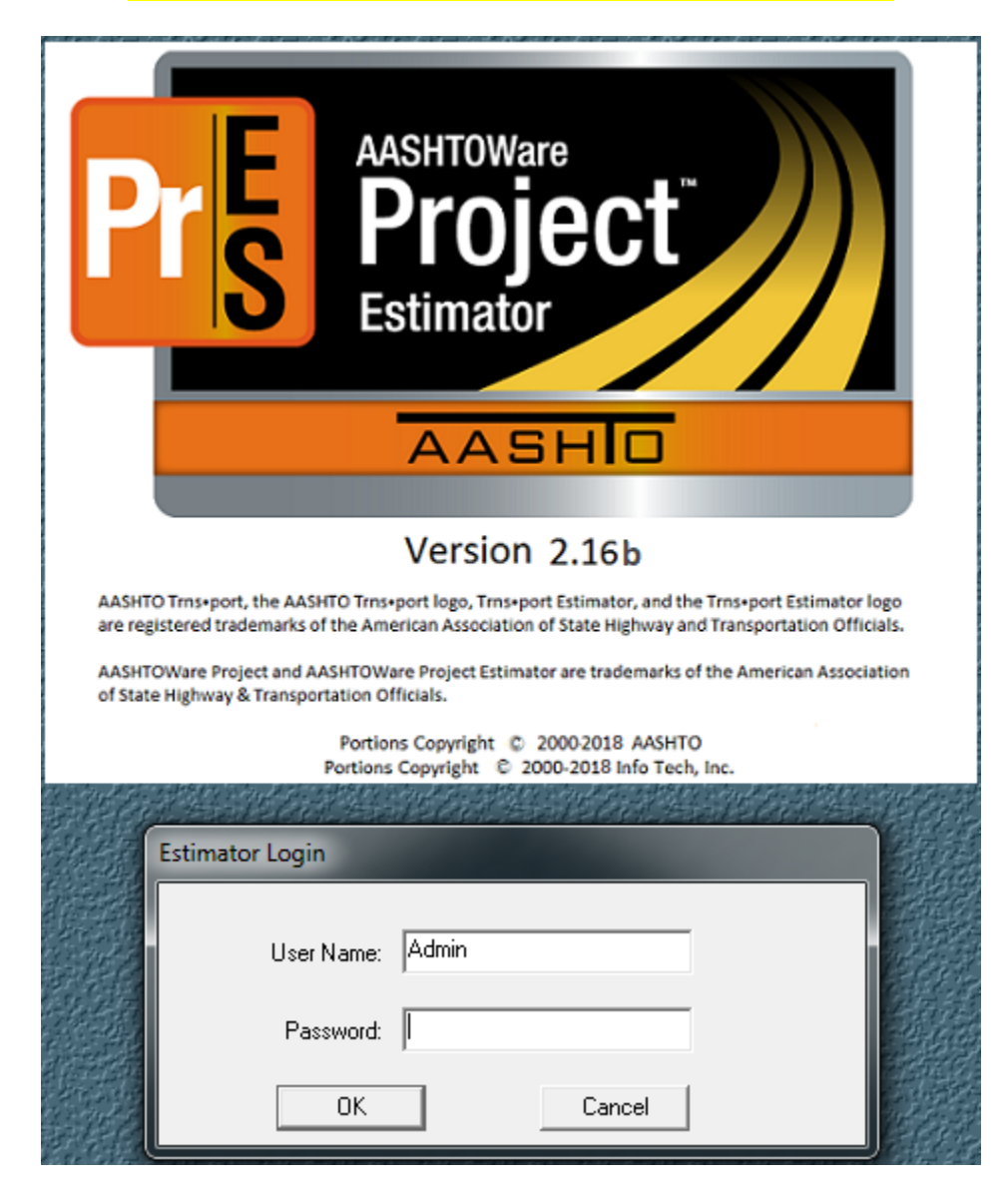

个Login into Estimator like normal.个

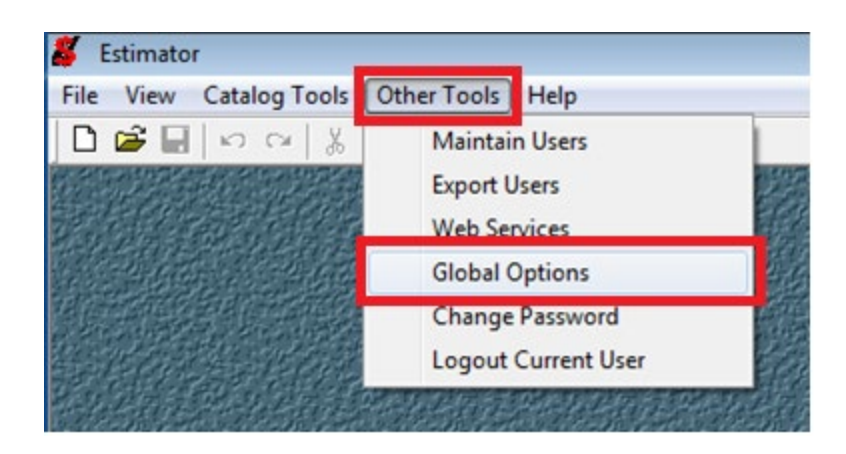

 $m \Lambda$ At the top left hand side click Other Tools then in the drop down menu click Global Options. $m \Lambda$ 

| Estimator Options                                                                                           | ×     |  |  |  |
|----------------------------------------------------------------------------------------------------|-------|--|--|--|
| Tree/Field Labels Catalog Verifications General Numeric/Rounding URLs Internet                              | Proxy |  |  |  |
| • Direct connect to the internet                                                                            |       |  |  |  |
| <ul> <li>Use Windows settings to connect to the internet</li> <li>Manual, use this proxy server:</li> </ul> |       |  |  |  |
| Server:                                                                                                    |       |  |  |  |
| PHP/5.3.6                                                                                                   |       |  |  |  |
| Port:                                                                                                    |       |  |  |  |
| 80                                                                                                    |       |  |  |  |
|                                                                                                    |       |  |  |  |
|                                                                                                    |       |  |  |  |
| OK Cancel Apply                                                                                             | Help  |  |  |  |

个On the Proxy Tab make sure you have Direct Connection Clicked.个

| How to Set Up Au | o-Update catalogs. | Version 2.16b |
|------------------|--------------------|---------------|
|------------------|--------------------|---------------|

| Estimator Options                                                                                                    |                                                                      |                 |                      |                       | ×                      |
|----------------------------------------------------------------------------------------------------|----------------------------------------------------------------------|-----------------|----------------------|-----------------------|------------------------|
| General<br>Tree/Field Label                                                                                                    | Numeric (Bound<br>s Ca                                               | talog           | URLs<br>Verification | Internet  <br>s   Bio | Proxy  <br>d Histories |
| <ul> <li>Wam when a duplicate item is added to a catalog</li> <li>Obsolete Items</li> <li>Allow obsolete items in catalogs</li> <li>Allow obsolete items in catalogs</li> <li>O not allow obsolete items in catalogs</li> <li>Copy notes to estimate</li> <li>Update Options</li> <li>Keep existing items, bid histories and bid history data</li> </ul> |                                                                      |                 |                      |                       |                        |
| C Delete existing i                                                                                                    | tems, bid histories                                                  | s and bid histo | ry data              |                       |                        |
| URL: http://                                                                                                    | nload<br>/www.odot.org/tr                                            | ansport/Estima  | atorCatalogs/        |                       |                        |
| Usemame:                                                                                                    |                                                                      |                 |                      |                       |                        |
| Password:                                                                                                    |                                                                      |                 |                      |                       |                        |
| <ul> <li>Automatically Se</li> <li>Download Folder:</li> </ul>                                                                                                    | Automatically Search for Catalog Updates on Startup Download Folder: |                 |                      |                       |                        |
| C:\ProgramData\E                                                                                                    | C:\ProgramData\Estimator\Download\ Browse                            |                 |                      |                       |                        |
| AASHTOWare Project Preconstruction Catalog Web Service                                                                                                    |                                                                      |                 |                      |                       |                        |
| URL:                                                                                                    |                                                                      |                 |                      |                       |                        |
| Domain Name:                                                                                                    |                                                                      |                 |                      |                       |                        |
| Usemame:                                                                                                    |                                                                      |                 |                      |                       | _                      |
| i assword.                                                                                                    |                                                                      |                 |                      |                       |                        |
|                                                                                                    |                                                                      |                 |                      |                       |                        |
|                                                                                                    |                                                                      |                 |                      |                       |                        |
|                                                                                                    |                                                                      | ок              | Cancel               | Apply                 | Help                   |

On the Catalog Tab make sure the Selected Options are checked.

Enter the Following Web address into the URL line.

http://www.odot.org/transport/EstimatorCatalogs/

 $m \Lambda$ Also make sure The Automatically Search for Catalogs Update on Startup is clicked. $m \Lambda$ 

Click Apply then click OK.

Once you have clicked OK. Close Estimator.

Now Repoen Estimator. This following message should popup.

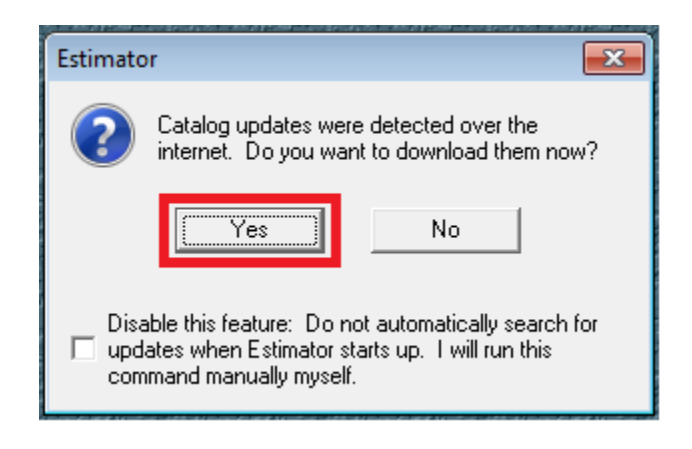

Click Yes and ONLY YES. Leave the check box empty.

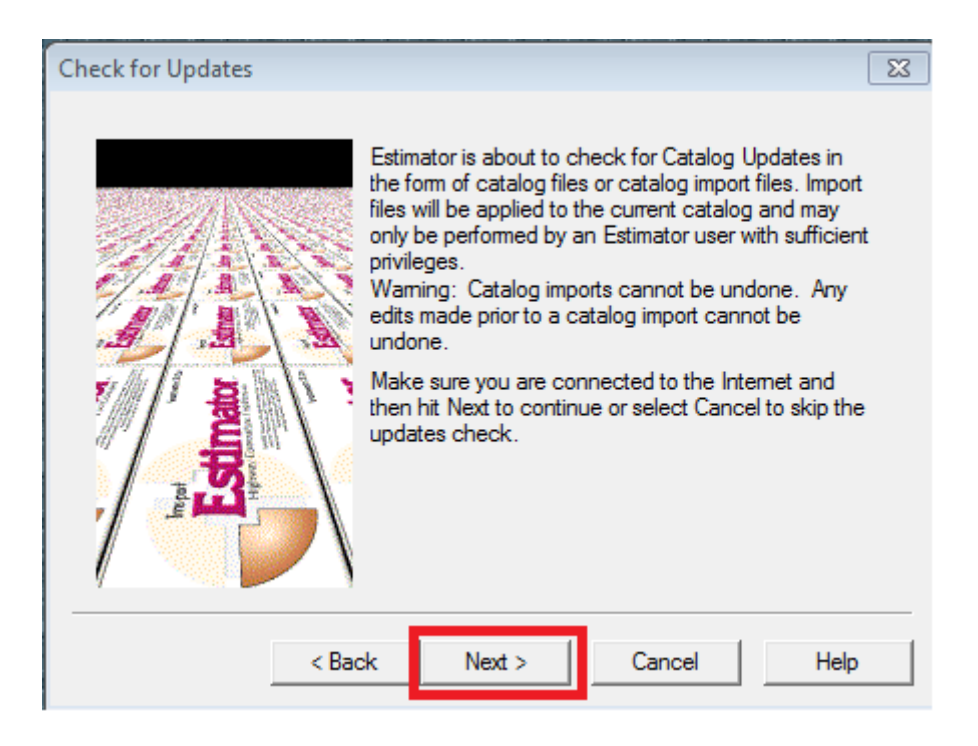

<mark>Click Next.</mark>

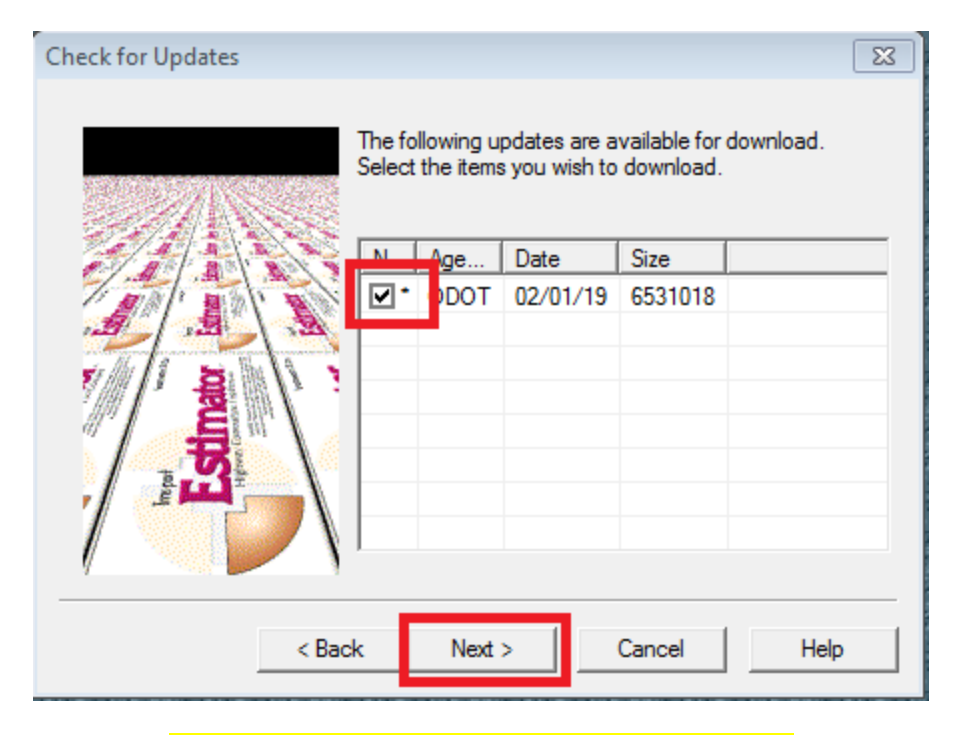

## Make sure the Check box is marked. Then click Next.

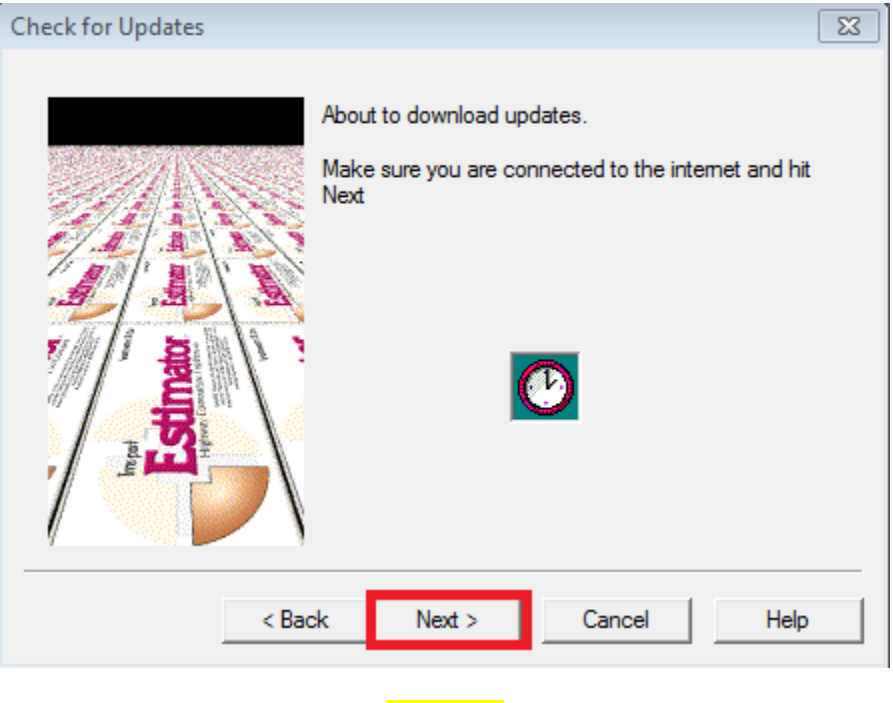

Click Next

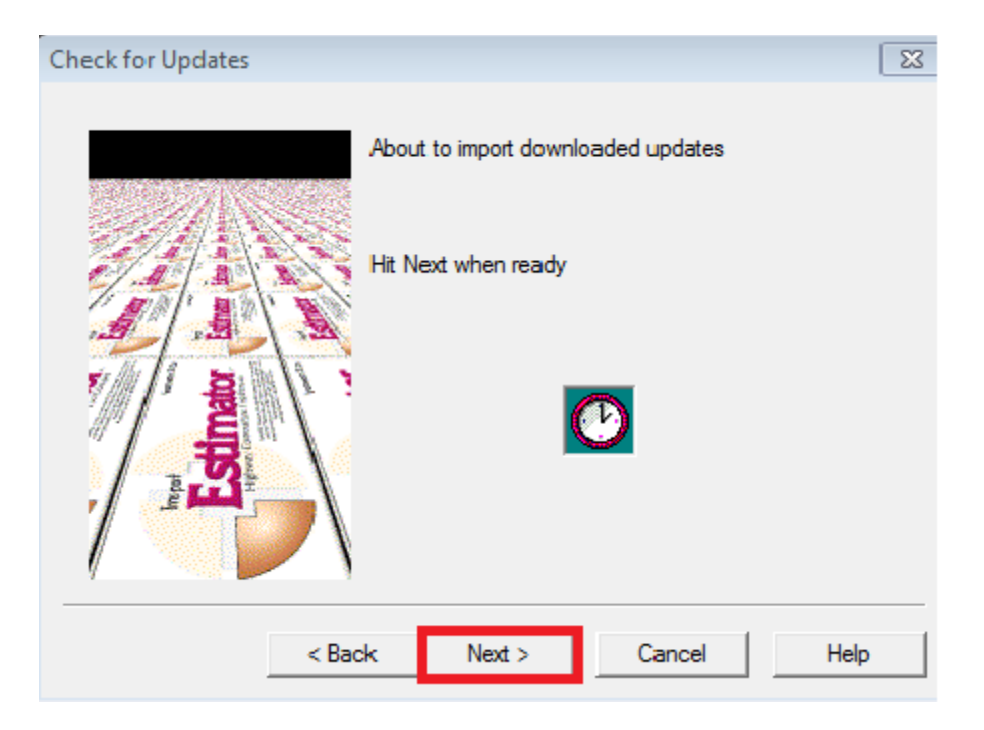

Click Next

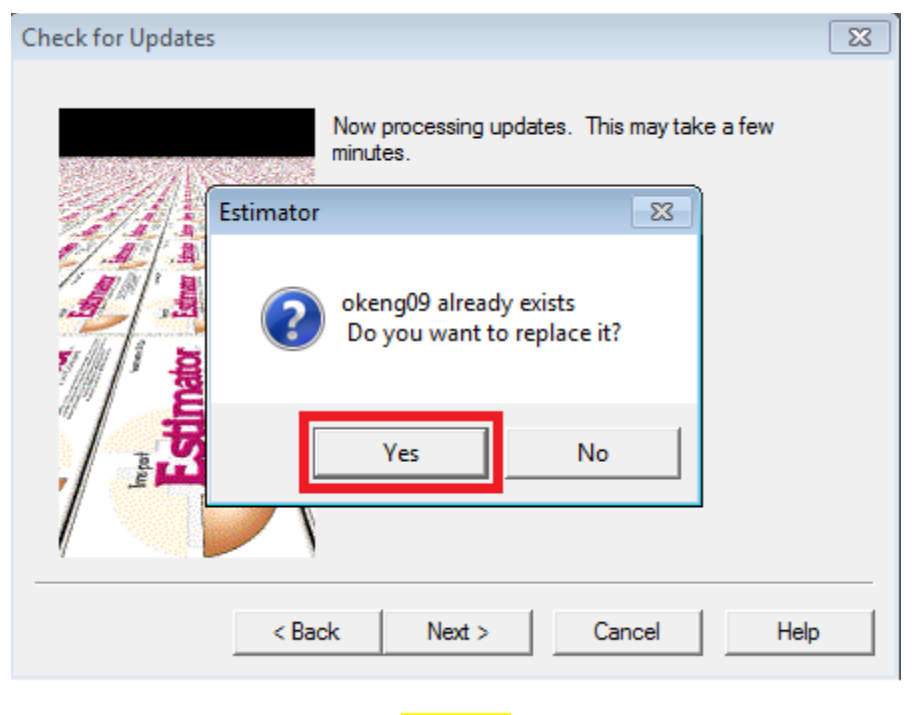

Click Yes.

| Check for Updates          | × |
|----------------------------|---|
| Update operation completed |   |
| K Back Finish Cancel Help  |   |

## <mark>Click Finish.</mark>

To see if you have downloaded the updated catalog do the following.

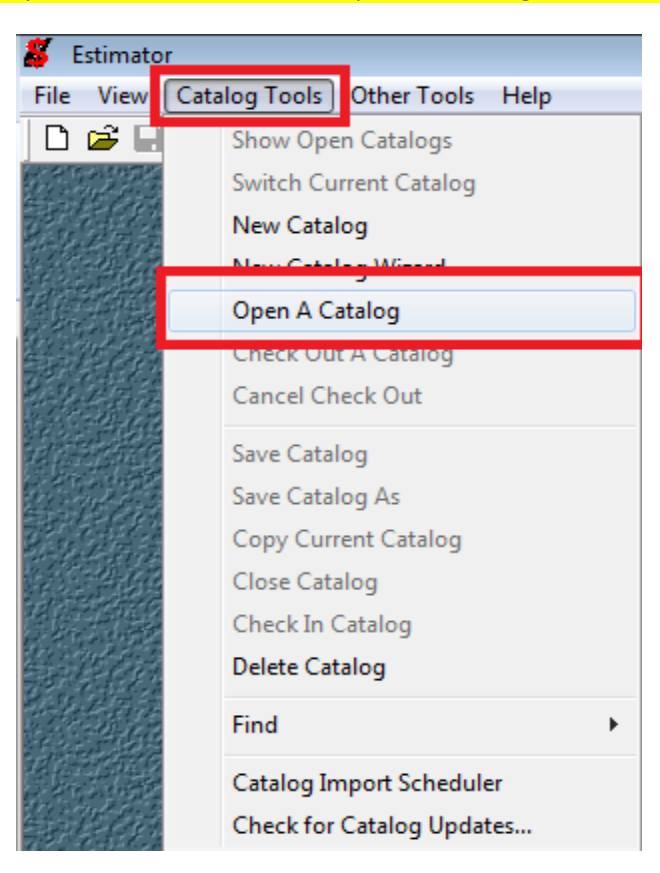

At the top left corner if screen Catalog Tools in the drop down window click Open A Catalog.

The OKENG09 old (1) is the (old Catalog).

| Select Catalog to Open                               | <b>—</b>     |
|------------------------------------------------------|--------------|
| okeng09 old (1)<br>okcodetables09<br>okeng09 old (1) | OK<br>Cancel |

The OKENG09 old (1) is the (old Catalog).

| Select Catalog to Open | <b>—</b> |
|------------------------|----------|
| okeng09                | OK       |
| okeng09                | Cancel   |

 $m \uparrow Y$ ou should see OKENG09, this is the updated catalog.  $m \uparrow$ 

Open the updated catalog and you are all set.

If you have any Questions please call or email:

Chris Dillon, 405-522-3747, CDILLON@ODOT.ORG

<mark>Or</mark>

Justin Stevenson, 405-522-3746, <u>JrStevenson@odot.org</u>

The following is not necessary.

If you want to clean up your Catalogs the Do the Following.

| 🗸 Estimator |                   |                                |  |  |
|-------------|-------------------|--------------------------------|--|--|
| File        | View              | Catalog Tools Other Tools Help |  |  |
|             | 🖻 🖬               | Show Open Catalogs             |  |  |
|             |                   | Switch Current Catalog         |  |  |
|             |                   | New Catalog                    |  |  |
|             |                   | New Catalog Wizard             |  |  |
| 言語          |                   | Open A Catalog                 |  |  |
|             |                   | Check Out A Catalog            |  |  |
| 1.15        | $Z = \frac{1}{2}$ | Cancel Check Out               |  |  |
|             |                   | Save Catalog                   |  |  |
|             |                   | Save Catalog As                |  |  |
| 新花          |                   | Copy Current Catalog           |  |  |
|             |                   | Close Catalog                  |  |  |
|             | 1910              | Check In Catalog               |  |  |
|             | Delete Catalog    |                                |  |  |
| 200         |                   |                                |  |  |
|             | 1                 | Find                           |  |  |
| 語           |                   | Catalog Import Scheduler       |  |  |
|             |                   | Check for Catalog Updates      |  |  |

At the top left corner if screen Catalog Tools in the drop down window click Delete Catalog.

| Select Catalog to Open                                          | ×            |
|-----------------------------------------------------------------|--------------|
| okeng09 old (1)<br>okcodetables09<br>okeng09<br>okeng09 old (1) | OK<br>Cancel |

Select the Catalogs you want to delete. DO NOT DELETE OKENG09.